## How to use Interac e-Transfer in the RBC Mobile app

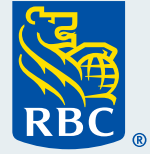

nterac

e-Transfe

Welcome to our step-by-step guide on how to send a money transfer using the *Interac* e-Transfer<sup>‡</sup> service with the RBC<sup>®</sup> Mobile app. We appreciate that you are taking advantage of the many easy and convenient ways you can bank with us, without having to go into a branch.

## What you need before you begin

Make sure you've already downloaded the RBC Mobile app and are signed in.

From the home screen, tap on "Move Money".

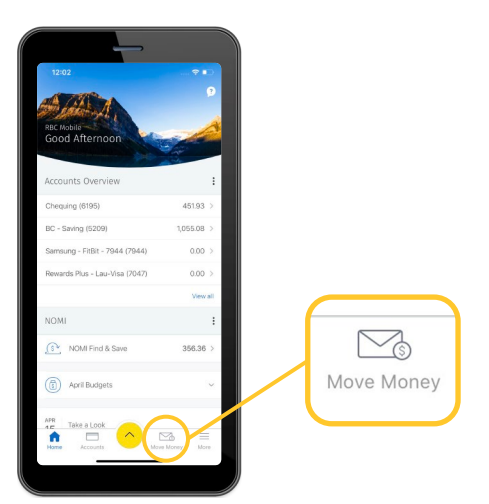

**2** On the Move Money screen, tap on **"Send an** *Interac* e-Transfer".

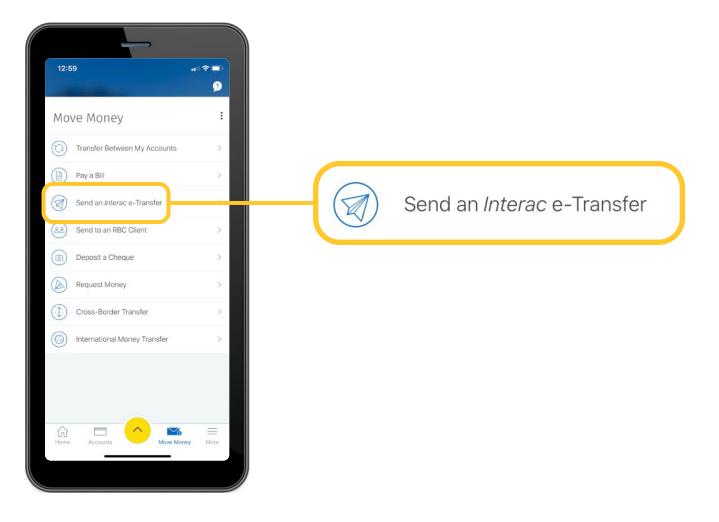

**3** Once you are on the Send Money screen, tap on the arrow to the right of "Select Account" and a list of your accounts will appear.

Tap on the one you want to send the money from.

| 12:59                                 | *         | 12:59                                | - al 🕈 🛋   |                 |
|---------------------------------------|-----------|--------------------------------------|------------|-----------------|
| K Send Money                          | 9         | Send Money                           | 9          |                 |
| New History                           |           | New H                                | istory     |                 |
| Send with:<br>RBC Account RBC Rewards |           | Send with<br>RBC Account RBC Rewards |            |                 |
| Via Interac e-Transfer                | e Bander  | Via Interac e-Transfer               | a transfer |                 |
| From<br>Select Account                | ~         |                                      | ~          |                 |
| Amount<br>0.00                        |           |                                      |            |                 |
| To<br>Select Recipient                | ~         |                                      | ~          |                 |
| Notify Recipient By<br>Select Method  | ~         | × From Which Account?                |            | Oh a mulin m    |
| Message                               |           | Chequing<br>(05050-50705765)         | 45193      | (08080-5076195) |
| Optional (Maximum Characters: 400)    |           | BC - Saving<br>(08080-5116209)       | 1,055.08   | (00030-5070195) |
| Continue                              |           |                                      |            |                 |
| Hame Accounts                         | =<br>More |                                      |            |                 |
|                                       |           |                                      |            |                 |

**4** Tap on **"Amount**" and a numeric keypad will appear.

Enter the exact amount you want to transfer.

When you're done, tap "Done" in the top right corner.

|                                    |             | al 🕈 🖿     | 1:16                                |             | al 🕈 🗊   |      |
|------------------------------------|-------------|------------|-------------------------------------|-------------|----------|------|
|                                    | Send Money  | 9          | <                                   | Send Money  | 9        |      |
| New                                |             | History    | New                                 |             | History  |      |
| l with:<br>C Account               | RBC Rewards |            | Send with:<br>RBC Account           | RBC Rewards |          |      |
| a Interac e-Tra                    | ansfer      | e Transfer | Via Interac e-Tr                    | ansfer      | e Sandy  |      |
| om<br>hequing (6195                | 0           | 451.93 🗸   | From<br>Choosing (619)              | 5)          | 451.93 🛩 |      |
| mount<br>(00                       |             |            | Amount<br>10                        |             | _        | Amou |
| elect Recipier                     | ıt          | ~          | To<br>Select Recipier               | nt          | ~        | 10   |
| otify Recipient By<br>elect Method |             | ~          | Notify Recipient E<br>Select Method | y           | ~        |      |
| <                                  |             | Done       | ×                                   |             | Done     |      |
| 1                                  | 2           | 3          | 1                                   | 2           | 3        |      |
| 4<br>6H1                           | 5           | 6<br>MNO   | 4<br>6H1                            | 5           | 6<br>MNO |      |
| 7<br>P0#5                          | 8           | 9<br>****2 | 7<br>P0#5                           | 8           | 9        |      |
|                                    | 0           | $\otimes$  | •                                   | 0           | 8        |      |
|                                    |             |            |                                     |             |          |      |
|                                    |             | -          |                                     |             | -        |      |

## 5 Tap on "Select Recipient".

If you've never sent an e-transfer to the recipient before, you'll need to tap on "Add" to enter the recipient's contact information.

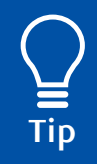

Every time you send an e-transfer to someone, they'll be added to a quickaccess list like the one you see here. Just tap on the arrow to the right of the person's name.

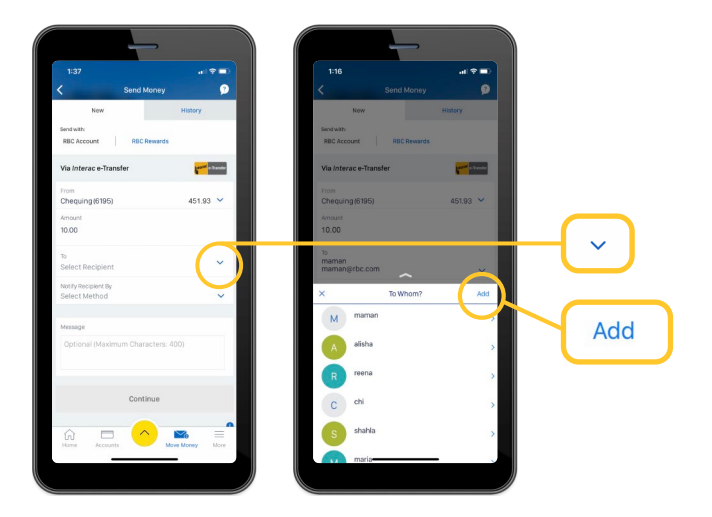

6 Once you've entered the email and phone number of your recipient, you'll need to tap on the arrow to the right of "Notify Recipient By" and then tap on your preferred way to notify them.

| 1:25                                                                         |          | 1:16                                |           |       |
|------------------------------------------------------------------------------|----------|-------------------------------------|-----------|-------|
| < Send Money                                                                 | 9        |                                     | 9         |       |
| New History                                                                  |          | New                                 | History   |       |
| Send with                                                                    |          | Send with                           |           |       |
| RBC Account RBC Rewards                                                      |          | RBC Account   RBC Rewards           |           |       |
| Via Interac e-Transfer                                                       | Dander   | From<br>Chequing (6195)             | 451.93 🛩  |       |
| _                                                                            |          | Amount                              |           |       |
| From<br>Chequing (6195) 451,93                                               | ~        | 10.00                               |           |       |
| Amount                                                                       |          | 10                                  |           |       |
| 10.00                                                                        |          | maman<br>maman@rbc.com              | ~         |       |
| 70                                                                           |          | Marth Designation                   |           |       |
| maman<br>mamanisrbc.com                                                      |          | Email                               | ~         |       |
| Notify Recipient By                                                          |          | We've made a security update. Pleas | e enter a |       |
| Email                                                                        | <u> </u> | question and answer.                |           |       |
| We've made accounty update. Please enter a     count of account of accounts. |          | Security Question                   |           |       |
| and the second second                                                        |          | Enter Security Question             |           |       |
| Security Question<br>Enter Security Question                                 |          | × Notify Recipient By               | Done      |       |
| Security Answer                                                              |          |                                     |           | (     |
| Enter Security Answer                                                        |          | $\frown$                            |           |       |
| Confirm Security Answer                                                      |          | Email                               |           | Email |
| 🗖 🏠 🗖 🔷 🔤                                                                    | =        |                                     |           |       |
| Home Accounts Move Money                                                     | More     |                                     |           |       |

7 If the recipient has **not** enabled auto-deposit, you'll need to set up a security question.

Simply follow the instructions on your phone.

| K Send M                                                                                                    | mey 🤉            |
|----------------------------------------------------------------------------------------------------|------------------|
| New                                                                                                    | History          |
| Send with:<br>RBC Account RBC Re                                                                                                    | wards            |
| ™<br>maman<br>maman⊛rbc.com                                                                                                    |                  |
| Notify Recipient By<br>Email                                                                                                    | ~                |
| OWe've made a security update                                                                                                    | . Please enter a |
| questor and answer.                                                                                                    |                  |
| Security Question<br>question                                                                                                    |                  |
| Security Question<br>question<br>Security Answer<br>answer                                                                             |                  |
| Security Question<br>question<br>Security Answer<br>answer<br>Confirm Security Answer<br>answer                                        |                  |
| Security Question<br>question<br>Security Answer<br>answer<br>Context Security Answer<br>answer<br>Message                             |                  |
| Security Question<br>question<br>Security Answer<br>answer<br>Confirm Security Answer<br>answer<br>Message<br>Optional (Maximum Chara  | :ters: 400)      |
| Security Question<br>question<br>Security Anneer<br>answer<br>Contron Security Anneer<br>answer<br>Missage<br>Optional (Maximum Charae | :ters: 400)      |

8 You have the **option** to include a message with your e-transfer. Tap in the "**Message**" area and a keypad will appear. When finished, tap "**Done**" in the top right corner of the keypad.

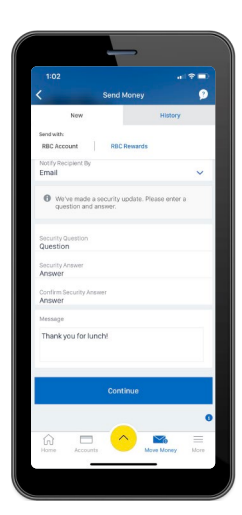

9 Review all the details of your *Interac* e-Transfer transaction and tap on "Continue".

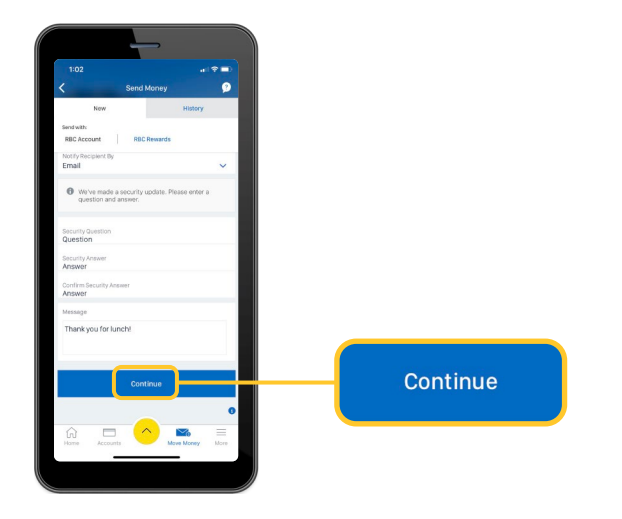

## **10** If you need to change anything, tap on "Edit" and make your changes.

If it all looks good, tap on "Send Now".

A confirmation screen will appear and a record of your e-transfer will be available on the "History" tab of the "Send Money" section.

| Scartly Question     Pion     Cheeding (1996)       Scartly Ansatt     Netw Balance     441 53       Ansatt     10.00       Message     mammelyide.com       These is reservices free for this transaction.     Net/ty Request By       Sector Show     Sector Show       Bart Show     Sector Show                                                                                                    | 102         Send Money           From         Chequin           Annount         To           Email         mamanity           Notify Recipient By | (1000)<br>(1000)<br>10.00<br>naman<br>bc.com<br>Email | 1:33<br>Send Mon                      | nty P<br>anti Sip m IT<br>In the Heaterplan, Heaterplan, H | Money Sent!<br>Apr 15, 2020 at 1:33 p.m. f |
|----------------------------------------------------------------------------------------------------|----------------------------------------------------------------------------------------------------|-------------------------------------------------------|---------------------------------------|----------------------------------------------------------------------------------------------------|--------------------------------------------|
| Nationary out for function     No     maxmams, which cross       There is to service to fer this transaction.     Notify Recipient By     Erreal       Service how     Confirmation #     204       Ealt     Service More More y       Image: A log maximum of the construction of the construction of the                                                                                                    | Security Question<br>Question<br>Security Answer                                                                                                  |                                                       | From<br>New Balance<br>Amount         | Chequing (6195)<br>441.93                                                                                                    |                                            |
| There is no service for the transaction.  There is no service for the transaction.  Service for the transaction.  Centification if 294  Edit  Centification if 294  Centification if 294  Centificatio | Message<br>Thank you for lunch!                                                                                                    |                                                       | To<br>Email                           | maman<br>maman⊛rbc.com                                                                                                    |                                            |
|                                                                                                    | There is no service fee for this transaction.<br>Send Now                                                                                         |                                                       | Notify Recipient By<br>Confirmation # | Email<br>204                                                                                                    |                                            |
| Platte Accounts Move Movey More Platte Platte Accounts Move Movey More                                                                                                    | Edit                                                                                                    |                                                       | Send More P                           | Koney                                                                                                    |                                            |

For more tutorials on completing banking transactions, visit rbc.com/howto.

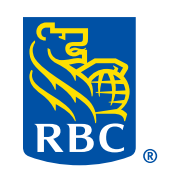